Forms Completion Request Home Page

| <b>^</b>       | Welcome to WeBUY                                                               | 15:13 CET - Central Europe Time                                |                                            |                                | Welcome L             | Welcome Luis Vicente 🙅 |  |
|----------------|--------------------------------------------------------------------------------|----------------------------------------------------------------|--------------------------------------------|--------------------------------|-----------------------|------------------------|--|
|                | Main Dashboard                                                                 |                                                                |                                            |                                |                       | 8 <b>8</b>             |  |
| -              | START AND MANAGE RFQ                                                           | QUALIFICATIONS UPDATE                                          |                                            | MY PROCUREMENT P               | ROCESS WITH PEN       | DING                   |  |
| 1.             | Enter                                                                          | BUYER FIRST REC<br>ORGANISATION CATEGORY REC<br>ON             | QUEST EDITABLE<br>CEIVED FORM<br>COMPLETIC | PROCUREMENT<br>PROCESS TITLE   | BUYER<br>ORGANISATION | REMAINING<br>TIME      |  |
| <b>२</b><br>१२ | Qualification Process Steps                                                    | Enel MERV01_CA 10/<br>-<br>Maintenance                         | 03/2022 71%                                | PP_Vid                         | Enel                  | 2 Weeks                |  |
|                | LOGIN TO OTHER SYSTEMS<br>MLM (Material Lifecycle Management) e<br>GlassDoor e | on stands<br>for electric<br>vehicle<br>recharging –<br>CANADA |                                            | PPR-TSS                        | Enel                  | 2 Weeks                |  |
|                | LMS - Cable reels management 😁<br>SCM - Work management 😁                      | 4                                                              | •                                          | UAT SMART<br>ASSISTANT_07_2021 | Enel                  | 4 Months               |  |
| Q              | WebEDI - Invoice Management (only Italy scope)<br>OpenPortal SSO Supplier      | NEW MESSAGES (LAST 30 DAYS)                                    |                                            | PPR_Cambio stato<br>fornitore  | Enel                  | 6 Months               |  |

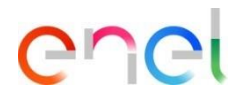

The supplier receives a notification email regarding the completion of the Forms.

In HOME PAGE , the supplier finds the request to fill in the questionnaires directly, in the "RFQ Update" section.

By clicking directly on "Enel", the supplier can access the forms

The supplier will be able to create the "Qualification Update" gadget and position it on the home screen

Forms Completion Request - Supplier Forms Display

| ← E           | Inel        |                                             |                                    |            |                                                  | View Assessment  | Return Forms To Qualification Team |                                   |
|---------------|-------------|---------------------------------------------|------------------------------------|------------|--------------------------------------------------|------------------|------------------------------------|-----------------------------------|
| Edi           | itable Form | 15                                          |                                    |            |                                                  |                  |                                    |                                   |
| $\rightarrow$ | Form I      | List                                        |                                    |            |                                                  |                  | Show Completion                    | • To fill out the supplier has to |
|               | Sho         | wing Result <b>1</b> - <b>5</b> of <b>5</b> |                                    |            |                                                  |                  |                                    | name of the                       |
|               |             | TYPE                                        | TITLE                              | COMPLETION | DOCUMENT EXPIRATION<br>DATE<br>(FIRST TO EXPIRE) | LAST MODIFIED DA | FORM EDITING<br>ALLOWED ON         | complete It                       |
|               | 1           | Form                                        | PAYMENT FEE                        | ø          |                                                  | 17/09/2019 14:56 | 10/03/2022 15:04                   |                                   |
|               | 2           | Form                                        | REFERENCES                         | 8          |                                                  |                  | 10/03/2022 15:04                   |                                   |
|               | 3           | Form                                        | SUSTAINABILITY - ENVIRONMENT (L)   | 0          |                                                  | 23/09/2021 10:21 | 10/03/2022 15:04                   |                                   |
|               | 4           | Form                                        | SUSTAINABILITY - HUMAN RIGHTS (#1) | 8          |                                                  | 26/11/2019 13:34 | 10/03/2022 15:04                   |                                   |
|               | 5           | Form                                        | SUSTAINABILITY - H&S (#1)          | 8          |                                                  | 26/11/2019 13:35 | 10/03/2022 15:04                   |                                   |

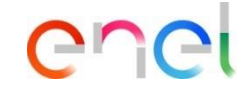

forms the click on the Form and

#### Forms Completion Request - Editing

| ← Enel     |            |                                                                       |                                                                                                    |          | ø |      | View Assessment |
|------------|------------|-----------------------------------------------------------------------|----------------------------------------------------------------------------------------------------|----------|---|------|-----------------|
| Details    | Messa      | ges (Unread 0)                                                        |                                                                                                    |          |   |      |                 |
| Editable F | Forms      |                                                                       |                                                                                                    |          |   |      |                 |
| → ←        | • < >      | Form List                                                             |                                                                                                    |          |   |      |                 |
| ~ F        | PAYMENT FE | E                                                                     |                                                                                                    |          |   |      |                 |
|            | → BANK 1   | TRANSFER                                                              |                                                                                                    |          |   |      |                 |
|            |            | QUESTION                                                              | DESCRIPTION                                                                                                    | RESPONSE |   | EDIT | ABLE BY         |
|            | 1          | AMOUNT TO BE PAID BY THE<br>SUPPLIERS/CONTRACTORS FOR BEING QUALIFIED | Proceed with the issue of the transfer<br>in the event that the request refers<br>exclusively to the states of the |          |   | Exte | rnal System     |
|            |            |                                                                       | European Union, Italy and Spain (both<br>for Local and Global merchandise<br>groups)                               |          |   |      |                 |

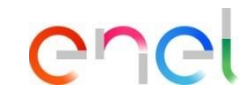

To start the compilation click on (1) "Edit".

In case the supplier should go back, he can click on the icon:

enel

Forms Completion

| Enel   |         |                                                                          |                                                                                                    |          | Car | save & Next | Save & Exit        |
|--------|---------|--------------------------------------------------------------------------|----------------------------------------------------------------------------------------------------|----------|-----|-------------|--------------------|
| →<br>~ | Form Li | st<br>T FEE                                                              |                                                                                                    |          |     | 1           |                    |
|        | ∨ BAI   | NK TRANSFER                                                              |                                                                                                    |          |     |             |                    |
|        |         | QUESTION                                                                 | DESCRIPTION                                                                                                    | RESPONSE |     |             | EDITABLE BY        |
|        | 1       | AMOUNT TO BE PAID BY THE<br>SUPPLIERS/CONTRACTORS FOR BEING<br>QUALIFIED | Proceed with the issue of<br>the transfer in the event<br>that the request refers<br>exclusively to the states of<br>the European Union, Italy<br>and Spain (both for Local<br>and Global merchandise<br>groups)<br>The wire transfer will be |          |     |             | External<br>System |

By clicking on "edit" the supplier will be able to fill in the Form

To save changes and proceed to the next form, click:

"Save & Next"

Forms Completion

| Ene           | I               |                                                                                    | Cancel Save & Next Save & Exit |
|---------------|-----------------|------------------------------------------------------------------------------------|--------------------------------|
| $\rightarrow$ | Form List       |                                                                                    |                                |
| [             | ~ REFERENCES    |                                                                                    |                                |
|               | ✓ REFERENZA #1  |                                                                                    |                                |
|               | QUESTION        | DESCRIPTION RESPONSE                                                               | EDITABLE BY                    |
|               | 1 CLIENT        | * Select the client type                                                           | Supplier                       |
|               | 2 COSTUMER NAME | Enter the client nominative for<br>which the work/production has<br>been performed | Supplier                       |

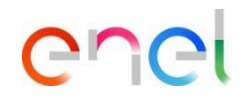

The supplier by clicking "Save and Continue" will not return to the page with all the forms, but will be directed directly to the next form in edit mode

> Once completed click on: Once completed click on: Save & Next"

The supplier can cancel the compilation of the form is completing by clicking on "Cancel". By clicking on "Cancel" the information added to the previously completed forms will not be lost.

Returning completed Forms to Enel

| ← Enel     |            |                               |                                    |            |                                                  | View Assessment Retu | Return Forms To Qualification Team |  |
|------------|------------|-------------------------------|------------------------------------|------------|--------------------------------------------------|----------------------|------------------------------------|--|
| Details    | Messa      | ges (Unread 0)                |                                    |            |                                                  |                      |                                    |  |
| Editable F | orms       |                               |                                    |            |                                                  |                      |                                    |  |
| →  For     | m List     |                               |                                    |            |                                                  |                      | Show Completion                    |  |
| :          | Showing Re | sult <b>1 - 5</b> of <b>5</b> |                                    |            |                                                  |                      |                                    |  |
|            |            | ТҮРЕ                          | TITLE                              | COMPLETION | DOCUMENT EXPIRATION<br>DATE<br>(FIRST TO EXPIRE) | LAST MODIFIED DATE   | FORM EDITING<br>ALLOWED ON         |  |
|            | 1          | Form                          | PAYMENT FEE                        | •          | iii                                              | 17/09/2019 14:56     | 10/03/2022 15:04                   |  |
|            | 2          | Form                          | REFERENCES                         | 0          |                                                  | 10/03/2022 17:14     | 10/03/2022 15:04                   |  |
|            | 3          | Form                          | SUSTAINABILITY - ENVIRONMENT (L)   | •          |                                                  | 23/09/2021 10:21     | 10/03/2022 15:04                   |  |
|            | 4          | Form                          | SUSTAINABILITY - HUMAN RIGHTS (#1) | •          |                                                  | 10/03/2022 17:15     | 10/03/2022 15:04                   |  |

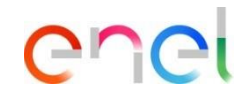

Once the compilation is complete, the supplier must be sent the forms back to ENEL. Click on :

"Send Forms to Qualification Team"